## How to weight categories in Skyward

\*Look for the red circles on the screenshots for help finding where to click\*

1. Open Skyward and go to "Gradesheet" as shown.

| NetExam                                                                                                    | × M Inbox - ben051977@gmail.com                        | 🕻 🔯 Home - East Allen Co | unty Schoo 🗙 🛃 Skyward              | × +                                       |                                            |                                 | - ø ×                                                                                                    |
|----------------------------------------------------------------------------------------------------|--------------------------------------------------------|--------------------------|-------------------------------------|-------------------------------------------|--------------------------------------------|---------------------------------|----------------------------------------------------------------------------------------------------|
| ← → C 🔒 skyward.it                                                                                              | scorp.com/EastAllenINStu/Home/TeacherAct               | cess/Home?p=0db999a53    | e3c4f3d9016aa1d862a4185&w=3e2c7ee6  | e6584bf6ba3ec8696602dd3b                  |                                            |                                 | 🖈 🖪 🖨 🛪 📵 Paused) 🔕                                                                                                    |
| 🔛 Apps 🔞 Web Portal 🚳                                                                                           | Web Portal 👩 Edgenuity 🍗 MobyMax                       | Imported 🔝 App Requ      | est Form 🛷 EACS Retain Server 👩 IDC | E War room info 🛛 🚗 How to Make Slime.    | M Inbox (64) - carrie.s 🗰 RDS Student Mana |                                 | Cther bookmarks                                                                                                    |
|                                                                                                    |                                                        |                          | Setup db - East                     | Allen County Schools, IN as of 02/05/2020 |                                            |                                 |                                                                                                    |
| Leo High School                                                                                                 | - 0049HS V                                             |                          |                                     |                                           | O Benjamin ~<br>Shappell ~                 | 🖌 🌲 What's 🖾 My<br>New Messages | $\label{eq:search} \ensuremath{\widehat{\mathbf{V}}} \ensuremath{\stackrel{\text{Knowledge}}{\text{Hub}}} \lor \ensuremath{Q} \ensuremath{Search} \ensuremath{\stackrel{\text{Sign}}{\text{Dut}}}$ |
| \Xi ★ 🛜 TEACHE                                                                                                  | R ACCESS                                               |                          |                                     |                                           |                                            | O' Print S                      | creen 📰 Compress 👱 Dock 🗗 New Window                                                                                                    |
| Leacher<br>Access                                                                                               |                                                        |                          |                                     |                                           |                                            |                                 |                                                                                                    |
| Attendance                                                                                                    | FEATURES                                               | CODES                    | UTILITIES                           |                                           |                                            |                                 |                                                                                                    |
| Gradebook                                                                                                    | Assignments                                            | Comment Bank             | Mass Copy Assignments               |                                           |                                            |                                 |                                                                                                    |
| i Grading                                                                                                    | Class Groups                                           | Question Bank            |                                     |                                           |                                            |                                 |                                                                                                    |
| Message Center                                                                                                  | Craventer E                                            |                          |                                     |                                           |                                            |                                 |                                                                                                    |
|                                                                                                    | Actionment Master                                      |                          |                                     |                                           |                                            |                                 |                                                                                                    |
|                                                                                                    | Missing Assignments                                    |                          |                                     |                                           |                                            |                                 |                                                                                                    |
| scheduling                                                                                                    | Progress Report                                        |                          |                                     |                                           |                                            |                                 |                                                                                                    |
| Student                                                                                                    | Student Progress Report (Activity Access)              |                          |                                     |                                           |                                            |                                 |                                                                                                    |
|                                                                                                    | Student Progress Report By Class                       |                          |                                     |                                           |                                            |                                 |                                                                                                    |
|                                                                                                    | Student Progress Report By Student (Teacher<br>Access) |                          |                                     |                                           |                                            |                                 |                                                                                                    |
|                                                                                                    | Teacher: Current Year Student Information              |                          |                                     |                                           |                                            |                                 |                                                                                                    |
|                                                                                                    |                                                        |                          |                                     |                                           |                                            |                                 |                                                                                                    |
|                                                                                                    |                                                        |                          |                                     |                                           |                                            |                                 |                                                                                                    |
|                                                                                                    |                                                        |                          |                                     |                                           |                                            |                                 |                                                                                                    |
|                                                                                                    |                                                        |                          |                                     |                                           |                                            |                                 |                                                                                                    |
|                                                                                                    |                                                        |                          |                                     |                                           |                                            |                                 |                                                                                                    |
|                                                                                                    |                                                        |                          |                                     |                                           |                                            |                                 |                                                                                                    |
|                                                                                                    |                                                        |                          |                                     |                                           |                                            |                                 |                                                                                                    |
|                                                                                                    |                                                        |                          |                                     |                                           |                                            |                                 |                                                                                                    |
|                                                                                                    |                                                        |                          |                                     |                                           |                                            |                                 |                                                                                                    |
|                                                                                                    |                                                        |                          |                                     |                                           |                                            |                                 |                                                                                                    |
|                                                                                                    |                                                        |                          |                                     |                                           |                                            |                                 |                                                                                                    |
|                                                                                                    |                                                        |                          |                                     |                                           |                                            |                                 |                                                                                                    |
| in a second second second second second second second second second second second second second second second s |                                                        |                          |                                     |                                           |                                            |                                 |                                                                                                    |

- 2. Choose any class for the current semester.
- 3. Click **Settings** on the far right of the gradesheet.

| NE NetExam   |                                | x M Inbox - ben                             | 051977@gmail.com ×          | Home - East Allen County Sch   | oc 🛪 🛃 Gradebook           | × +                       |                        |                                          |                                | -                                                                                                    | - 0 >                                        |
|--------------|--------------------------------|---------------------------------------------|-----------------------------|--------------------------------|----------------------------|---------------------------|------------------------|------------------------------------------|--------------------------------|----------------------------------------------------------------------------------------------------|----------------------------------------------|
| < → C        | 🗑 skywar                       | d.iscorp.com/EastAllenINS                   | u/Gradebook/Gradebo         | ok/Gradebook?w=3e2c7ee6e6      | 584bf6ba3ec8696602dd3b8ip= | 5e7538609d2d42a290        | 63048bcd029b2d         |                                          |                                | x 🗉 🗢 🛪                                                                                                    | B Paused                                     |
| III Apps     | Web Portal                     | 🌖 Web Portal 👩 Edgenuit                     | y 🍗 MobyMax 🥫               | Imported 🛛 🛅 App Request Form. | . 🥗 EACS Retain Server 🚷   | DOE War room info 🛛 🚗     | How to Make Slime M In | nbox (64) - carrie.s 🔛 RDS Student Mana. |                                |                                                                                                    | Other bookman                                |
|              |                                | 11111111111111111                           |                             |                                | Setup db - Ei              | ast Allen County Schools, | IN as of 02/05/2020    | 100                                      |                                |                                                                                                    |                                              |
| SKYWARD      | Leo High Scho<br>2020-2021 (Cu | ool - 0049HS<br>rrent) PrincBiomedSci-1PLTW | - Section 11 - SEM1 - Perio | a1~                            |                            |                           |                        | O Benjamin<br>Shappell                   | What's My<br>New Messages      | <sup>Knowledge</sup> ∽ Q ≤<br><sup>Hub</sup><br><sup>Knowledge</sup> ∽ Q ≤<br><sup>Knowledge</sup> ∽ Q ≤<br><sup>Knowledge</sup> ∽ Q ≤<br><sup>Knowledge</sup> ∽ Q ≤<br><sup>Knowledge</sup> ∽ Q ≤<br><sup>Knowledge</sup> ∽ Q ≤<br><sup>Knowledge</sup> ∽ Q ≤<br><sup>Knowledge</sup> ∽ Q ≤<br><sup>Knowledge</sup> ∽ Q ≤<br><sup>Knowledge</sup> ∽ Q ≤<br><sup>Knowledge</sup> ∽ Q ≤<br><sup>Knowledge</sup> ∽ Q ≤<br><sup>Knowledge</sup> → Q ≤<br><sup>Knowledge</sup> → Q ≤<br><sup>Knowledge</sup> → Q ≤<br><sup>Knowledge</sup> → Q ≤<br><sup>Knowledge</sup> → Q ≤<br><sup>Knowledge</sup> → Q ≤<br><sup>Knowledge</sup> → Q ≤<br><sup>Knowledge</sup> → Q ≤<br><sup>Knowledge</sup> → Q ≤<br><sup>Knowledge</sup> → Q ≤<br><sup>Knowledge</sup> → Q ≤<br><sup>Knowledge</sup> → Q ≤<br><sup>Knowledge</sup> → Q ≤<br><sup>Knowledge</sup> → M → M → M → M → M → M → M → M → M → | Search $\left[ \rightarrow \right]_{0}^{Si}$ |
| = *          | GRAD                           | EBOOK : GRADESHEET ☆                        |                             |                                |                            |                           |                        | Q                                        | Reports 🔠 Class List 👩 Print S | reen 💽 Compress 👱 Dock                                                                                                    | k 📮 New Wind                                 |
| Gradesheet   | 1 m                            |                                             |                             |                                |                            |                           |                        |                                          |                                | -                                                                                                    |                                              |
| ณ์           | Indicators                     | ↑ O<br>Student Name                         | TM1                         |                                |                            |                           |                        |                                          | 🤌 Enter Scoring Mode  😌 Ac     | d Assignment 🕤 Legard 🗘 S                                                                                                    | Settings More                                |
| 1            |                                | Albert Makenna                              |                             |                                |                            |                           |                        |                                          |                                |                                                                                                    | 1                                            |
| 2 -0         |                                | Armstrong. Elie                             |                             |                                |                            |                           |                        |                                          |                                |                                                                                                    |                                              |
|              | *                              | Ashley Kaleb                                |                             |                                |                            |                           |                        |                                          |                                |                                                                                                    |                                              |
| 4 <b>T 0</b> |                                | Bresnahan, Sophia                           |                             |                                |                            |                           |                        |                                          |                                |                                                                                                    |                                              |
| 5 - 0        |                                | Cophon_Isaac                                |                             |                                |                            |                           |                        |                                          |                                |                                                                                                    |                                              |
| 6 <b>T O</b> |                                | Counselman Alexis                           |                             |                                |                            |                           |                        |                                          |                                |                                                                                                    |                                              |
| 7 . • 0      |                                | Davis Karis                                 |                             |                                |                            |                           |                        |                                          |                                |                                                                                                    |                                              |
| s <b>v 0</b> |                                | Davis Olivia                                |                             |                                |                            |                           |                        |                                          |                                |                                                                                                    |                                              |
| 9 ▼0         |                                | Fincher Davida                              |                             |                                |                            |                           |                        |                                          |                                |                                                                                                    |                                              |
| 10 🕶 🛈       | *                              | French Logan                                |                             |                                |                            |                           |                        |                                          |                                |                                                                                                    |                                              |
| 11 . 🕶 🛈     |                                | Graves Ella                                 |                             |                                |                            |                           |                        |                                          |                                |                                                                                                    |                                              |
| 12 🔻 🛈       |                                | Green Braden                                |                             |                                |                            |                           |                        |                                          |                                |                                                                                                    |                                              |
| 13 • 0       |                                | Harhigh Sarah                               |                             |                                |                            |                           |                        |                                          |                                |                                                                                                    |                                              |
| 14 <b>V</b>  | *                              | Hasselman, Carter                           |                             |                                |                            |                           |                        |                                          |                                |                                                                                                    |                                              |
| 15 🔻 🛈       | *                              | Heath, Anna                                 |                             |                                |                            |                           |                        |                                          |                                |                                                                                                    |                                              |
| 16 T         |                                | Hinkle, Jessica                             |                             |                                |                            |                           |                        |                                          |                                |                                                                                                    |                                              |
| 田 P T        | Type here to se                | earch                                       | 0 III                       | 💽 🖬 🗵 🧑                        | 💼 🕥 💌                      |                           |                        |                                          |                                | ^ 🖸                                                                                                    | 10:20 PM<br>8/7/2020                         |

4. Click on **Grade Calculations** on the left side of the page.

|                       |                                                                                                    |                             |                            |                            |                        |                       | Setup db - Ea                          | Allen County Schools. IN as of 02/05/2020 |            |          |                   |                 |          |
|-----------------------|----------------------------------------------------------------------------------------------------|-----------------------------|----------------------------|----------------------------|------------------------|-----------------------|----------------------------------------|-------------------------------------------|------------|----------|-------------------|-----------------|----------|
|                       | Leo High Scho                                                                                                    | ol - 0049HS                 |                            |                            |                        |                       |                                        |                                           | Benjamin   | Mhat's   | NZI My            | Knowledge ,     | 0.0      |
| SKYWARD'              | 2020-2021 (Cur                                                                                                   | rrent) PrincBiomed          | Sci-1PLTW - Section 11     | - SEM1 - Period 1          | ×                      |                       |                                        |                                           | Shappell * | New      | Messages          | ¥ Hub           | Q search |
| = *                   | GRADI                                                                                                    | EBOOK : GRADEB              | OOK SETTINGS               |                            |                        |                       |                                        |                                           |            | EE Class | s List 👩 Print Sc | reen 🛒 Compress | 👱 Dock 🗗 |
| Gradesheet > G        | adebook Setting                                                                                                  | 95                          |                            |                            |                        |                       |                                        |                                           |            |          |                   |                 |          |
| Course Code<br>VC7131 | Course Descri<br>PrincBiomed                                                                                     | iption Sec<br>ISci-1PLTW 11 | tion Section Lengt<br>SEM1 | h Start Date<br>08/10/2020 | End Date<br>12/18/2020 | Primary Display       | Period                                 |                                           |            |          |                   |                 |          |
|                       | ~                                                                                                    |                             |                            |                            |                        |                       |                                        |                                           |            |          |                   |                 |          |
| Gradesheet Disp       | olay                                                                                                    | GRADE AND ASS               | SIGNMENT COLUMNS           | TO DISPLAY                 |                        |                       |                                        |                                           |            |          |                   |                 |          |
| Student Display       |                                                                                                    | Search Grading              | Period Number Q            | View: Skyward              | Default                |                       |                                        |                                           |            |          |                   |                 | М        |
| Grada Calculation     |                                                                                                    | Grading Period              | Start Date                 | End Date                   | Show<br>Assignments    | Show Grade<br>Columns | Include in Missing<br>Assignment Count |                                           |            |          |                   |                 |          |
|                       | Juli de la compañía de la compañía de la compañía de la compañía de la compañía de la compañía de la compañía de | Term 1                      | 08/10/2020                 | 10/12/2020                 | 0                      | 0                     | 0                                      |                                           |            |          |                   |                 |          |
|                       |                                                                                                    | Term 2                      | 10/13/2020                 | 12/18/2020                 | 0                      | 0                     | 0                                      |                                           |            |          |                   |                 |          |
|                       |                                                                                                    |                             | > 50                       | ✓ Total Record             | s¥                     |                       |                                        |                                           |            |          |                   |                 |          |
|                       |                                                                                                    | ~                           |                            |                            | 5.55                   |                       |                                        |                                           |            |          |                   |                 |          |
|                       |                                                                                                    | ASSIGNMENT D                | Dicate the current Gradu   | ng Herioa ana canr         | ot be nidden.          |                       |                                        |                                           |            |          |                   |                 |          |
|                       |                                                                                                    |                             | Sort Assignments           | by Date Seque              |                        |                       |                                        |                                           |            |          |                   |                 |          |
|                       |                                                                                                    | Data F                      |                            |                            |                        |                       |                                        |                                           |            |          |                   |                 |          |
|                       |                                                                                                    | Date 3                      | educire of randimer        | O Ascending                | (oldest to newest)     |                       |                                        |                                           |            |          |                   |                 |          |
|                       |                                                                                                    | Display                     | Assignment Attendar        | ice                        |                        |                       |                                        |                                           |            |          |                   |                 |          |
|                       |                                                                                                    | Do Not Dis                  | play Category Colors       | on                         |                        |                       |                                        |                                           |            |          |                   |                 |          |
|                       |                                                                                                    | GRADE COLUM                 | N DISPLAY                  |                            |                        |                       |                                        |                                           |            |          |                   |                 |          |
|                       |                                                                                                    | Use this Displ              | ay for all Grade Column    | 15                         |                        |                       |                                        |                                           |            |          |                   |                 |          |
|                       |                                                                                                    | O Set Display pe            | er Grade Column            |                            |                        |                       |                                        |                                           |            |          |                   |                 |          |
|                       |                                                                                                    | Gra                         | de Column Display Ty       | pe Grade Mark              | & Percent              | •                     |                                        |                                           |            |          |                   |                 |          |
|                       |                                                                                                    |                             |                            |                            |                        |                       |                                        |                                           |            |          |                   |                 |          |

5. Click on the arrow next to TM1.

| NE NetExam                    | × M               | Inbox - ben       | 051977@gmail.        | iom x 🕻                  | Home - East Allen County Sch       | ioo 🛪 🗾 Gradebook Settings  | - Grade Cal: × +                       |                                                       | - 0 ×                                                               |
|-------------------------------|-------------------|-------------------|----------------------|--------------------------|------------------------------------|-----------------------------|----------------------------------------|-------------------------------------------------------|---------------------------------------------------------------------|
| ← → C @ skywa                 | ard.iscorp.com/E  | EastAllenINS      | tu/Gradebook         | /Gradebook               | Settings/Details/2309/tabGr.       | adeCalculations?w=3e2c7ee6e | 6584bf6ba3ec8696602dd3b8p=             | 903b5b942eef453689626859ee054e14                      | 🖈 🗉 🗭 🌟 📵 Paured) 🧿                                                 |
| III Apps 💿 Web Portal I       | Web Portal        | S Edgenuit        | ty 🍾 Mobyl           | itax 📑 Imp               | orted 🔳 App Request Form.          | 🛷 EACS Retain Server 🔇      | IDDE War room info 👝 How to N          | Make Slime M Inbox (64) - carrie.s 🛄 RDS Student Mana | Other bookmarks                                                     |
|                               |                   |                   |                      |                          |                                    | Setup db -                  | East Allen County Schools, IN as of 02 | //05/2020                                             |                                                                     |
| Leo High Sch                  | 1001 - 0049HS     |                   |                      |                          |                                    |                             |                                        | Benjamin 🗸 💧 Wha                                      | <sup>t's</sup> ⊠ <sup>My</sup>                                      |
| SKYWARD 2020-2021 (Cu         | urrent) PrincBion | nedSci-1PLTW      | - Section 11 - S     | EM1 - Period 1           | <b>*</b>                           |                             |                                        | Snappeli 🔶 Ivew                                       | Messages • Hub • • • • • • •                                        |
| \Xi ★ 🕋 grad                  | DEBOOK : GRAD     | DEBOOK SET        | TINGS                |                          |                                    |                             |                                        | 88                                                    | Class List 👩 Print Screen 📓 Compress 👱 Dock 🛃 New Window            |
| Gradesheet > Gradebook Settin | ngs               |                   |                      |                          |                                    |                             |                                        |                                                       |                                                                     |
| VC7131 PrincBiome             | edSci-1PLTW       | Section S<br>11 S | ection Length<br>EM1 | Start Date<br>08/10/2020 | End Date Primary E<br>12/18/2020 1 | Display Period              |                                        |                                                       |                                                                     |
| "                             | GRADE CALCU       | LATIONS           |                      |                          |                                    |                             |                                        |                                                       |                                                                     |
| Gradesheet Display            | Search Grade      | Bucket Order      | Q 👁                  | View: Skyward I          | Default                            |                             |                                        | Copy Gradebook Setti                                  | ngs to Other Classes 🔓 Reset All Calculations to Default 🛛 More 🗸 🐇 |
| Student Display               |                   |                   | Start Date           | East Date                | Gendless Period Status             | Calculation Turns           | Default Calculation                    |                                                       |                                                                     |
| Score Settings                | 0                 |                   | Juit Date            | Enu Date                 | Grading renou status               | Calculation Type            | ls Overridden                          |                                                       |                                                                     |
| Grading Scale                 | 0                 | TM1               | 08/10/2020           | 10/12/2020               |                                    | Category Weighting          | <u> </u>                               |                                                       |                                                                     |
| Student Grading Scales        |                   | TM2               | 08/10/2020           | 12/18/2020               |                                    | Category Weighting          |                                        |                                                       |                                                                     |
| and the training titles       | 0                 | S1 EXAM           | 08/10/2020           | 12/18/2020               |                                    | Assignment Total Points     |                                        |                                                       |                                                                     |
|                               |                   |                   |                      |                          |                                    |                             |                                        |                                                       |                                                                     |
| P. Type here to s             | K C S             | )   H <b>1</b>    | » •                  | Total Records            | ~                                  |                             |                                        |                                                       | л (п. 1023 РМ П                                                     |

6. Uncheck boxes for all categories except Summative Assessments and Formative Assessments and enter the weighting for your class. <u>This should be set to **40% Formative and 60% Summative** for Mathematics, Language and Word Study, Reading Workshop, and Writing Workshop.</u>

|                                     |                                                                                                    |                                                                                                    |                                                                                                    |                                                                                                    |                                                                                                    |                                                                                                    |                                                                                                    |                                                                                                    |                                                                                                    |                                                                                                    |                                                                                                    | Ben                                                                                                    | amin 🔺                                                                                                    | What's                                                                                                    | - Mv                                                                                                    | Knowl                                                                                                    | edae                                                                                                    | 0                                                                                                    |
|-------------------------------------|----------------------------------------------------------------------------------------------------|----------------------------------------------------------------------------------------------------|----------------------------------------------------------------------------------------------------|----------------------------------------------------------------------------------------------------|----------------------------------------------------------------------------------------------------|----------------------------------------------------------------------------------------------------|----------------------------------------------------------------------------------------------------|----------------------------------------------------------------------------------------------------|----------------------------------------------------------------------------------------------------|----------------------------------------------------------------------------------------------------|----------------------------------------------------------------------------------------------------|----------------------------------------------------------------------------------------------------|----------------------------------------------------------------------------------------------------|----------------------------------------------------------------------------------------------------|----------------------------------------------------------------------------------------------------|----------------------------------------------------------------------------------------------------|----------------------------------------------------------------------------------------------------|----------------------------------------------------------------------------------------------------|
| 2021 (Current)                      |                                                                                                    |                                                                                                    |                                                                                                    |                                                                                                    |                                                                                                    |                                                                                                    |                                                                                                    |                                                                                                    |                                                                                                    |                                                                                                    |                                                                                                    | 🙂 Sha                                                                                                    | opell 🗸 🗸                                                                                                    | New                                                                                                    | Messages                                                                                                    | Y Hub                                                                                                    |                                                                                                    | Q Search                                                                                                    |
| GRADEBOOK : GRAD                    | E CALCULATION DETAIL                                                                                                    | .5                                                                                                    |                                                                                                    |                                                                                                    |                                                                                                    |                                                                                                    |                                                                                                    |                                                                                                    |                                                                                                    |                                                                                                    |                                                                                                    |                                                                                                    |                                                                                                    | Class 1                                                                                                    | ist O <sup>®</sup> Print Sc                                                                                                    | reen 📕 Co                                                                                                    | mpress                                                                                                    | Dock                                                                                                    |
| ading Period Start Date<br>/10/2020 | Grading Period End Date<br>10/12/2020                                                                                                    | Grading Period Status                                                                                                    |                                                                                                    |                                                                                                    |                                                                                                    |                                                                                                    |                                                                                                    |                                                                                                    |                                                                                                    |                                                                                                    |                                                                                                    |                                                                                                    |                                                                                                    |                                                                                                    |                                                                                                    |                                                                                                    |                                                                                                    |                                                                                                    |
| Save Changes 🛛 🚫 C                  | ancel                                                                                                    |                                                                                                    |                                                                                                    |                                                                                                    |                                                                                                    |                                                                                                    |                                                                                                    |                                                                                                    |                                                                                                    |                                                                                                    |                                                                                                    |                                                                                                    |                                                                                                    |                                                                                                    |                                                                                                    |                                                                                                    |                                                                                                    |                                                                                                    |
| CKET DETAILS                        |                                                                                                    |                                                                                                    |                                                                                                    |                                                                                                    |                                                                                                    |                                                                                                    |                                                                                                    |                                                                                                    |                                                                                                    |                                                                                                    |                                                                                                    |                                                                                                    |                                                                                                    | 100                                                                                                    |                                                                                                    |                                                                                                    |                                                                                                    |                                                                                                    |
|                                     |                                                                                                    |                                                                                                    |                                                                                                    |                                                                                                    |                                                                                                    |                                                                                                    |                                                                                                    |                                                                                                    |                                                                                                    |                                                                                                    |                                                                                                    |                                                                                                    |                                                                                                    | 19                                                                                                    | Copy Grade Calc                                                                                                    | ulation Setup                                                                                                    | C Reset                                                                                                    | Brade Calcul                                                                                                    |
| Category Weighting                  | ~                                                                                                    |                                                                                                    |                                                                                                    |                                                                                                    |                                                                                                    |                                                                                                    |                                                                                                    |                                                                                                    |                                                                                                    |                                                                                                    |                                                                                                    |                                                                                                    |                                                                                                    |                                                                                                    |                                                                                                    |                                                                                                    |                                                                                                    |                                                                                                    |
| nies                                |                                                                                                    |                                                                                                    |                                                                                                    |                                                                                                    |                                                                                                    |                                                                                                    |                                                                                                    |                                                                                                    |                                                                                                    |                                                                                                    |                                                                                                    |                                                                                                    |                                                                                                    |                                                                                                    |                                                                                                    |                                                                                                    |                                                                                                    |                                                                                                    |
| tegory Description                  | Weight Percentage                                                                                                    |                                                                                                    |                                                                                                    |                                                                                                    |                                                                                                    |                                                                                                    |                                                                                                    |                                                                                                    |                                                                                                    |                                                                                                    |                                                                                                    |                                                                                                    |                                                                                                    |                                                                                                    |                                                                                                    |                                                                                                    |                                                                                                    |                                                                                                    |
|                                     | 1 1                                                                                                    |                                                                                                    |                                                                                                    |                                                                                                    |                                                                                                    |                                                                                                    |                                                                                                    |                                                                                                    |                                                                                                    |                                                                                                    |                                                                                                    |                                                                                                    |                                                                                                    |                                                                                                    |                                                                                                    |                                                                                                    |                                                                                                    |                                                                                                    |
| irmative Assessments                | 40.00                                                                                                    |                                                                                                    |                                                                                                    |                                                                                                    |                                                                                                    |                                                                                                    |                                                                                                    |                                                                                                    |                                                                                                    |                                                                                                    |                                                                                                    |                                                                                                    |                                                                                                    |                                                                                                    |                                                                                                    |                                                                                                    |                                                                                                    |                                                                                                    |
| immative Assessments                | 60.00                                                                                                    | )                                                                                                    |                                                                                                    |                                                                                                    |                                                                                                    |                                                                                                    |                                                                                                    |                                                                                                    |                                                                                                    |                                                                                                    |                                                                                                    |                                                                                                    |                                                                                                    |                                                                                                    |                                                                                                    |                                                                                                    |                                                                                                    |                                                                                                    |
| earning                             |                                                                                                    |                                                                                                    |                                                                                                    |                                                                                                    |                                                                                                    |                                                                                                    |                                                                                                    |                                                                                                    |                                                                                                    |                                                                                                    |                                                                                                    |                                                                                                    |                                                                                                    |                                                                                                    |                                                                                                    |                                                                                                    |                                                                                                    |                                                                                                    |
| omework                             | 0.00                                                                                                    |                                                                                                    |                                                                                                    |                                                                                                    |                                                                                                    |                                                                                                    |                                                                                                    |                                                                                                    |                                                                                                    |                                                                                                    |                                                                                                    |                                                                                                    |                                                                                                    |                                                                                                    |                                                                                                    |                                                                                                    |                                                                                                    |                                                                                                    |
| urnals                              | 0.00                                                                                                    |                                                                                                    |                                                                                                    |                                                                                                    |                                                                                                    |                                                                                                    |                                                                                                    |                                                                                                    |                                                                                                    |                                                                                                    |                                                                                                    |                                                                                                    |                                                                                                    |                                                                                                    |                                                                                                    |                                                                                                    |                                                                                                    |                                                                                                    |
| uizzes                              | 0.00                                                                                                    |                                                                                                    |                                                                                                    |                                                                                                    |                                                                                                    |                                                                                                    |                                                                                                    |                                                                                                    |                                                                                                    |                                                                                                    |                                                                                                    |                                                                                                    |                                                                                                    |                                                                                                    |                                                                                                    |                                                                                                    |                                                                                                    |                                                                                                    |
| sts                                 | 0.00                                                                                                    |                                                                                                    |                                                                                                    |                                                                                                    |                                                                                                    |                                                                                                    |                                                                                                    |                                                                                                    |                                                                                                    |                                                                                                    |                                                                                                    |                                                                                                    |                                                                                                    |                                                                                                    |                                                                                                    |                                                                                                    |                                                                                                    |                                                                                                    |
|                                     |                                                                                                    |                                                                                                    |                                                                                                    |                                                                                                    |                                                                                                    |                                                                                                    |                                                                                                    |                                                                                                    |                                                                                                    |                                                                                                    |                                                                                                    |                                                                                                    |                                                                                                    |                                                                                                    |                                                                                                    |                                                                                                    |                                                                                                    |                                                                                                    |
|                                     | CRUPEOLOS ; CRADE<br>GRADEBOOK ; CRADE<br>discritory are constrained calcological<br>circles are changes of calcological<br>cases changes of calcological<br>Casesgory Weighting<br>DSC<br>iss :<br>tegory Description<br>mature Assessments<br>nomative Assessments<br>nomative Assessments<br>nomative Assessments<br>nomative Assessments<br>nomative Assessments<br>arring<br>mework<br>urnals<br>tizzes<br>tegory Description | 021 (Guned)<br>GRADEEDOX (GRADE CALCULATION DETAIL<br>& Settings > Grade Calculation Details<br>using Period Start Dan<br>(Grade Period End Dan<br>1012/2020)<br>Team Changes Cancel<br>Cettingery Weighting<br>Cotting Period Start<br>Cetting Period Start Dan<br>(Grade Period End Dan<br>1012/2020)<br>Cetting Period Start Dan<br>(Grade Period End Dan<br>(Grade Period End | CREATEDOOK CREATE CALCULATION DETAILS         RESENTION SCRADE CALCULATION DETAILS         RESENTION SCRADE CALCULATION DETAILS         Resention Scrade Calculation Details         Inder Resonance Calculation Details         Inder Resonance Calculation Details         Inder Changers © Cancel         CRESPONY Weighting         CRESPONY Description         Weight Percentage         manager         memoria       000         annels       000         nizzes       000         nizzes       000 | Bit Change     Grade CLACULATION DETAILS       Bit Stations ) Grade CLACULATION DETAILS       Bit Stations ) Grade CLACULATION DETAILS       Bit Stations ) Grade CLACULATION DETAILS       Bit Stations ) Grade Previot En Date       Bit Stations ) Grade Previot En Date       Bit Stations ) Grade Previot En Date       Bit Stations ) Grade CLACULATION DETAILS       Bit Stations ) Grade Previot En Date       Bit Stations ) Grade CLACULATION DETAILS       Charge Previot En Date       Bit Stations ) Grade Previot En Date       Charge Viterghting       Discourse       Charge Viterghting       Discourse       Stations ) Grade CLACULATION DETAILS       Charge Viterghting       Discourse       Stations ) Grade CLACULATION DETAILS       Discourse ) Grade CLACULATION DETAILS       Bit Date Charge Viterghting       Discourse ) Grade CLACULATION DETAILS       Discourse ) Grade CLACULATION DETAILS       Discourse ) Grade CLACULATION DETAILS       Discourse ) Grade CLACULATION DETAILS       Discourse ) Grade CLACULATION DETAILS       Discourse ) Grade CLACULATION DETAILS       Discourse ) Grade CLACULATION DETAILS       Discourse ) Grade CLACULATION DETAILS       Discourse ) Grade CLACULATION DETAILS       Discourse ) Grade CLACULATION DETAILS       Discourse ) Grade CLACULATION DETAILS       < | 024 (Connet)<br>GRADEBOOK CALCULATION DETAILS<br>84 Settings > Grade Paried CALCULATION DETAILS<br>84 Settings > Grade Paried Calculation Details<br>101/22208<br>101/22208<br>1 | Del Guerrol<br>GARDEDOC CARDIC CALCULATION DETAILS<br>Extenjog 1 y Grade Calculation Details<br>staring Proof Statue<br>19/12/2020<br>Concel<br>Center Changes Cancel<br>Center Changes Cancel<br>Cent | Obl (Guerrol)<br>GARDEROOK: CAROLE CALCULATION DETAILS<br>& Settings) y Grade Calculation Details<br>sing Period Statue<br>19/12/2020<br>Period Statue<br>Settem Changes Cancel<br>Cettemy Weighting v<br>Status<br>Settemy Description Weight Percentage<br>mature Assessments 60.00<br>saming<br>meteris Lauges 000<br>saming<br>meteris Lauges 000<br>saming<br>satus<br>satus<br>sat | Bit Charge Could CALCULATION DITAILS   & Settings ) Grade Calculation Details   sing Period Starb Date Instruction Ordenies   Bit Period Starb Date Instruction Ordenies   Bit Period Starb Date Instru | Del Concel<br>GALCEDOC (CARDE CALUIATION DETAILS<br>di Settings) y Grade Calculation Details<br>dirge Period Statutas<br>1919/2020 Calcul<br>Terrer Charge Calcul<br>Per Charge Calcul<br>Calcul<br>Per Charge Calcul<br>Calcul<br>Per Charge Calcul<br>Calcul<br>Calcul<br>Per Charge Calcul<br>Calcul<br>Calcul<br>Per Charge Calcul<br>Calcul<br>Calcu | Bit Charge Code GRADEELOOC (SRADE CALCULATION DETAILS   Bit Strings ) Grade Calculation Details   sing Period Start Data Instruction Code   Bit Strings O Cancel   Cetegory Weighting   Or House Calculation Instruction Code   Cetegory Weighting   Or House Calculation Instruction Code   Cetegory Weighting   Or House Calculation Instruction Code   Bit Calculation Details   Cetegory Weighting   Or House Calculation Instruction Code   Cetegory Weighting   Or House Calculation Instruction Code   Cetegory Weighting   Or House Calculation Instruction Code   Cetegory Weighting   Or House Calculation Instruction Code   Cetegory Weighting   Or House Calculation Instruction Code   Cetegory Weighting   Or House Calculation Instruction Code                                                                                                    < | Oble Council<br>Sectors Council CALCULATION DITAILS<br>Sectors Council Calculation Details<br>Sectors Council Calculation Details<br>Sectors Council Calculation Details<br>Sectors Council Calculation Details<br>Sectors Council Calculation Details<br>Sectors Council Calculation Details<br>Sectors Council Calculation Details<br>Sectors Calculation Details<br>Sectors Calculation Deta | Oli (Cuenci)<br>GALAFELOC ( SADE ( ALL (LIATION DITAILS<br>Bill Status) y Grade Calculation Details<br>dirg Period Status<br>Torge Change Calculation Details<br>Gradeng Period Status<br>Torge Change Calculation Details<br>Torge Change Calculation Details<br>T | Bit Chargen Condition       Grading Provide Charles         Bit Chargen Condition       Grading Provide Status         Bit Chargen Condition       Grading Provide Status         Bit Chargen Condition       Conditing Provide Status         Bit Chargen Condition       Conditing Provide Status         Bit Chargen Condition       Condition         Bit Chargen Condition       Condition         Bit Chargen Condition       Condition         Bit Chargen Condition       Condition         Bit Chargen Condition       Condition         Bit Chargen Condition       Condition         Bit Chargen Condition       Condition         Bit Chargen Condition       Condition         Bit Chargen Condition       Versignt Condition         Bit Chargen Condition       Versignt Condition         Bit Chargen Condition       Versignt Condition         Bit Chargen Condition       Versignt Condition         Bit Chargen Condition       Solo         Bit Chargen Condition       Solo         Bit Chargen Condition       Solo         Bit Chargen Condition       Solo         Bit Chargen Condition       Solo         Bit Chargen Condition       Solo         Bit Chargen Condition       Solo | Bit Blood       Call Status         Cald Status       Call Status         Call Status       Call Status         Call Status       Call Status | Conception         Conception         Concept | Control       Control       Contro       Control       Control | Oble (Cauce)   CadeAttency: CacAo CatAu Chu Aur Non Dertaus   CadAttency: CacAo CatAu Chu Aur Non Dertaus   Catage Proved and Cabau   Caradate Cauce: Cabau   Caradate Cauce: Cabau   Caradate Cauce: Cabau   Caradate Cauce: Cabau   Caradate Cabau   Caradate Cabau </td <td>Oble Charles Color Calculation Details   Carles Color Carles Color   Carles Color Carles Color <!--</td--></td> | Oble Charles Color Calculation Details   Carles Color Carles Color   Carles Color Carles Color </td |

- 7. Click Save & Back to save your changes and return to the previous page.
- 8. There should now be a triangle next to TM1. Click on the triangle and select **Copy Grade Calculation Setup**.

| an esperi 🖉 tres rotat                     | 🖌 Heb Fortal 🕑 Cogenarity 👋 modymex 🔂 imported 🛄 App respect to mi                                              | Ches the second second s | For the College College Miles 200 05 (2000   | innex (ed., causer               |                                                                                    |
|--------------------------------------------|----------------------------------------------------------------------------------------------------|----------------------------------------------------------------------------------------------------|----------------------------------------------|----------------------------------|------------------------------------------------------------------------------------|
| Leo High S                                 | chool - 0049HS                                                                                                  | Setup do 4                                                                                                    | estimen county schools, incasion derostrated | Resister A What's                |                                                                                    |
| NYWARD 2020-2021                           | (Current) PrincBiomedSci-TPLTW - Section 11 - SEM1 - Period 1 V                                                 |                                                                                                    |                                              | Shappell 🗸 🌲 New                 | Messages Y Hub Q Search D i                                                        |
| 🗏 ★ 🕋 GR.                                  | ADEBOOK : GRADEBOOK SETTINGS                                                                                    |                                                                                                    |                                              | 吕吕 Class Lint                    | 🚰 Print Screen 🛛 💽 Compress 👱 Dock 🗗 New Wir                                       |
| radesheet > Gradebook Set                  | ttings                                                                                                    |                                                                                                    |                                              |                                  |                                                                                    |
| Course Code Course Di<br>VC7131 Princilion | escription Section Section Length Start Date End Date Primary I<br>medSci-1PLTW 11 SEM1 08/10/2020 12/18/2020 1 | Display Period                                                                                                    |                                              |                                  |                                                                                    |
| <                                          | GRADE CALCULATIONS                                                                                              |                                                                                                    |                                              |                                  |                                                                                    |
| Gradesheet Display                         | Search Grade Bucket Order Q                                                                                     |                                                                                                    |                                              | Copy Gradebook Settings to Other | Classes $ \mathcal{C} $ Reset All Calculations to Default $$ More $ \checkmark $ 4 |
| Student Display                            | See Pate End Date Grading Period Status                                                                         | Calculation Type                                                                                                    | Default Calculation                          |                                  |                                                                                    |
| Grading Scale                              | ♥ ▼ TM1 08/10/2020 10/1/2020                                                                                    | Category Weighting                                                                                                    | K Overhoden                                  |                                  |                                                                                    |
| Grade Calculations                         | Perced Options                                                                                                  | Category Weighting                                                                                                    | 2                                            |                                  |                                                                                    |
| Student Grading Scales                     | Copy Grade Calculation Setup 12, 4/2020                                                                         | Assignment Total Points                                                                                                    |                                              |                                  |                                                                                    |
|                                            | Charles Calculation and p 12/18/2020                                                                            | Grade Weighting                                                                                                    |                                              |                                  |                                                                                    |
|                                            |                                                                                                    |                                                                                                    |                                              |                                  |                                                                                    |
| and the state                              | k         c         >         N         100         ▼         Total Records ∨                                   |                                                                                                    |                                              |                                  |                                                                                    |

*9.* Click to check box next to TM2, TM3, and TM4. Then, click **Run Process** at the top of the screen. *You should get a message saying that the process was successful.* 

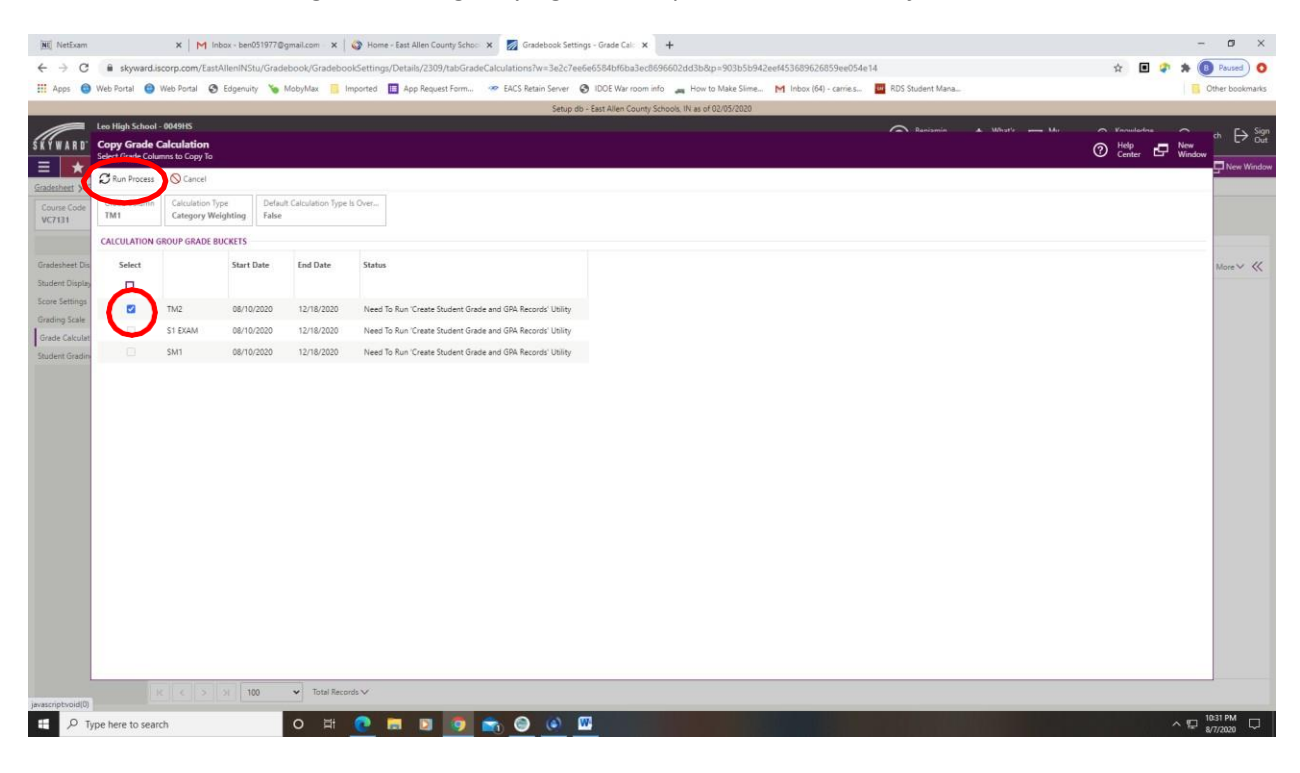

## 10. Click Copy Gradesheet Calculation Settings

| Gradebook Class List > Grades               | i <u>heet</u> 🍾 Gradeshe    | et Settings    |                |                        |                                |                    |                                      |                                                                    |
|---------------------------------------------|-----------------------------|----------------|----------------|------------------------|--------------------------------|--------------------|--------------------------------------|--------------------------------------------------------------------|
| Course Code Course Des WW0420.02 Writing Wo | cription<br>orkshop Grade 2 | Section<br>08  | Section Length | Start Date<br>08/11/20 | End Date Prima<br>05/26/2022 1 | ary Display Period |                                      |                                                                    |
| L+ L- «<br>Display Settings -               | GRADE CAL                   | CULATIONS      |                |                        |                                |                    |                                      | D Copy Gradesheet Calculation Settings                             |
| Gradesheet Display                          | Search Gra                  | de Bucket Orde | er Q 👁 V       | /iew: Skyward [        | Default                        |                    |                                      | ${\cal C}$ Reset All Calculations to Default More $\checkmark \ll$ |
| Score Settings                              |                             |                | Start Date     | End Date               | Grading Period Status          | Calculation Type   | Default Calculation<br>Is Overridden |                                                                    |
| Student Groups                              | 0 🔻                         | TM1            | 08/11/2021     | 10/14/2021             |                                | Category Weighting | 21                                   |                                                                    |
| Calculation Settings —                      | 0 -                         | TM2            | 10/19/2021     | 12/17/2021             |                                | Category Weighting | 2                                    |                                                                    |
| Grading Scale                               | 0                           | SM1            | 08/11/2021     | 12/17/2021             |                                | Grade Weighting    |                                      |                                                                    |
| Grade Calculations                          |                             | 7142           | 01/05/2022     | 02/11/2022             |                                | Coloren Weichtige  |                                      |                                                                    |
| Student Grading Scales                      |                             | TMS            | 01/05/2022     | 03/11/2022             |                                | Category weighting | 6.0                                  |                                                                    |
|                                             | 0 •                         | TM4            | 03/14/2022     | 05/26/2022             |                                | Category Weighting |                                      |                                                                    |
|                                             | 0                           | SM2            | 01/05/2022     | 05/26/2022             |                                | Grade Weighting    |                                      |                                                                    |
|                                             | 0                           | F              | 08/11/2021     | 05/26/2022             |                                | Not Graded         |                                      |                                                                    |
|                                             | KK                          | > N            | 100 🗸 Total R  | ecords∨                |                                |                    |                                      |                                                                    |

11. Next to *Copy To*, click the magnifying glass and select any courses that you would like to use the same grade calculations for. Then, click Next (top left).

| Select Gradeshe      | ets    | calculation settings                         |                        |                   |                           |           |                | Cent |
|----------------------|--------|----------------------------------------------|------------------------|-------------------|---------------------------|-----------|----------------|------|
| $\rightarrow$ Next 6 | Cano   | ol                                           |                        |                   |                           |           |                |      |
| GRADESHEE            | T DETA | ILS                                          |                        |                   |                           |           |                |      |
| *Copy From           | Writin | ig Workshop Grade 2 WW0420.02 / 08           | · ·                    |                   |                           |           |                |      |
| •Сору То             | O Ma   | athematics Grade 2<br>ading Workshop Grade 2 | Q 20 00                | 17                |                           |           |                |      |
|                      | Ξ      | 个1<br>Course Description                     | Course/Section<br>Code | Section<br>Length | Primary Display<br>Period | Days      | Entity<br>Code |      |
|                      |        | Handwriting Grade 2                          | Hindwirtg.02 / 08      | YR                | 4                         | M,T,W,R,F | 0291           |      |
|                      |        | Health Grade 2                               | HW0452.02 / 08         | YR.               | 8                         | M,T,W,R,F | 0291           |      |
|                      |        | Homeroom Gr 2                                | Homeroom.02 / 08       | YR.               | AM                        | M,T,W,R,F | 0291           |      |
|                      |        | Language/Word Study Grade 2                  | LA00KS.02 / 08         | YR                | 3                         | M,T,W,R,F | 0291           |      |
|                      |        | Mathematics Grade 2                          | MA0430.02 / 08         | YR                | 5                         | M,T,W,R,F | 0291           |      |
|                      |        | Reading Workshop Grade 2                     | RW0480.02 / 08         | YR                | z                         | M,T,W,R,F | 0291           |      |
|                      |        | Science Grade 2                              | SC0460.02 / 08         | YR.               | 6                         | M,T,W,R,F | 0291           |      |
|                      |        | Social Studies Grade 2                       | 550470.02 / 08         | YR                | 7                         | M.T.W.R.F | 0291           |      |
|                      | К      | < > > Total Records ~                        |                        |                   |                           |           |                |      |
|                      |        |                                              |                        |                   |                           |           |                |      |
|                      |        |                                              |                        |                   |                           |           |                |      |

13. Select Grade Calculations and click Next

| Copy Gradesheet Calculatio                              | n Settings                         |  |
|---------------------------------------------------------|------------------------------------|--|
| $\leftarrow$ Previous $\rightarrow$ Next $\bigcirc$ Can | icel                               |  |
| Copy From<br>Writing Workshop Grade 2 W                 | Copy From School Vear<br>2021-2022 |  |
| SETTINGS                                                |                                    |  |
| *Calculation Settings 🖃 Select                          |                                    |  |
| 🗹 Grade Cal                                             | culations                          |  |
| C Student G                                             | irading Scales                     |  |

14. Click **Run Process.** You should get a message saying that the process has completed successfully.

| Copy Gradesheet Calculation                  | on Settings                              |                         |                                |                   |                        |                               |  |
|----------------------------------------------|------------------------------------------|-------------------------|--------------------------------|-------------------|------------------------|-------------------------------|--|
| $\leftarrow$ Previous $\bigcirc$ Run Process | 🚫 Cancel                                 |                         |                                |                   |                        |                               |  |
| Copy From<br>Writing Workshop Grade 2 W      | Copy From School<br>2021-2022            | l Year                  |                                |                   |                        |                               |  |
| GRADESHEET CALCULATION SE                    | TTINGS                                   |                         |                                |                   |                        |                               |  |
| Search Course Description                    | View: Skywar                             | d Default               |                                |                   |                        |                               |  |
| 1                                            |                                          |                         |                                |                   |                        |                               |  |
| Course Description                           | Course/Section<br>Code                   | Section<br>Length       | Primary Display<br>Period      | Days              | Entity<br>Code         | Setting                       |  |
| Course Description Mathematics Grade 2       | Course/Section<br>Code<br>MA0430.02 / 08 | Section<br>Length<br>YR | Primary Display<br>Period<br>5 | Days<br>M.T.W.R.F | Entity<br>Code<br>0291 | Setting<br>Grade Calculations |  |